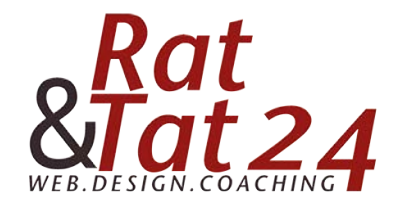

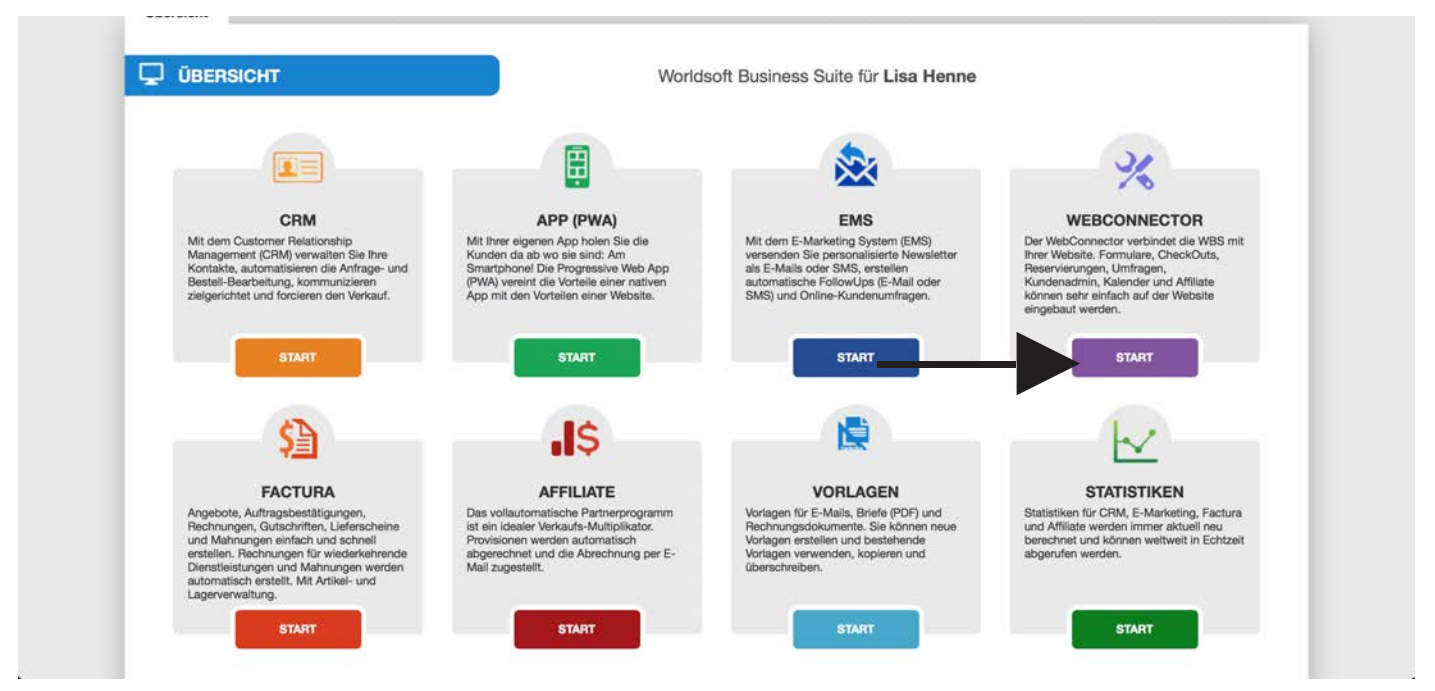

## Um dir dein Formular anzulegen, klicke auf den Webconnector!

| Formulare                 | tura 🛠 WebConnector 🚮 S Affiliati<br>Umfragen Quick-Shop Kunde | e 🗹 Statistiken 🔳 Kalende<br>enadministration 🛛 API 🔤 1 | er 🗉 Nachricht<br>Kalender | ten 🙀 Vorlagen           | % Einste   |
|---------------------------|----------------------------------------------------------------|---------------------------------------------------------|----------------------------|--------------------------|------------|
|                           | Formular wählen Ve                                             | orlage wahlen                                           | <br>N                      | Einatellungen Link abrut | -<br>Min   |
|                           | ← So                                                           | hritt zurück                                            | ļ                          | Schritt vorwärts →       |            |
| Neues Formular 0 Fo       | mular-Import                                                   |                                                         |                            |                          |            |
| Nedes Formular Pol        | mular-import                                                   |                                                         |                            |                          |            |
| 10   Datensätze pro Seite |                                                                |                                                         |                            |                          |            |
| Name                      | Beschreibung                                                   | Status                                                  | a Art                      | e Format e               | Aktionen   |
| Contact-DE                |                                                                | ACTIVE                                                  | web                        | groß                     | EDIT 💼 🖷 🖡 |
| Contact-EN                |                                                                | ACTIVE                                                  | web                        | groß                     | EDIT       |
| Contact-FR                |                                                                | ACTIVE                                                  | web                        | groß                     | EDIT       |
| Landingpage-DE            |                                                                | ACTIVE                                                  | web                        | groß                     | EDIT       |
| Landingpage-FR            |                                                                | ACTIVE                                                  | web                        | groß                     | EDIT       |
| Landingpage-EN            |                                                                | ACTIVE                                                  | web                        | groß                     | EDIT       |
|                           |                                                                |                                                         |                            |                          |            |
| Spaltenwahl               |                                                                |                                                         |                            |                          | 1 - 6 (6 T |
|                           |                                                                |                                                         |                            |                          |            |
|                           |                                                                |                                                         |                            |                          |            |
|                           |                                                                |                                                         |                            |                          |            |

Erstelle nun ein neues Formular.

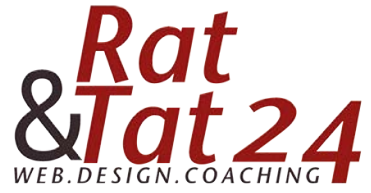

| CRM 🛞 EMS 🚰 Factura 💥                                             | Statistiken 🖻 Kalender 🗉 Nachrichten 💆 Vorlagen 🗎 Quick-Shop Kundenadministration API Kalender | % Einstellur  |
|-------------------------------------------------------------------|------------------------------------------------------------------------------------------------|---------------|
|                                                                   | Formular wählen Vorlage wählen Design Einstellungen 1                                          | >unik abrufen |
|                                                                   | Schritt zurück     Schritt vorwärts +                                                          |               |
|                                                                   |                                                                                                |               |
|                                                                   |                                                                                                |               |
| dd                                                                |                                                                                                | 6             |
| vdd                                                               |                                                                                                |               |
| Name .                                                            | Gratis Report                                                                                  |               |
| dd<br>Name<br>Beschreibung                                        | Gratis Report<br>Gesunde Hunde                                                                 |               |
| dd<br>Name<br>Beschreibung                                        | Gratis Report<br>Gesunde Hunde                                                                 |               |
| dd<br>Name<br>Beschreibung<br>Sprache                             | Gratis Report<br>Gesunde Hunde<br>Deutsch                                                      | ,<br>,<br>;   |
| dd<br>Name<br>Beschreibung<br>Sprache<br>Format (Breite) <b>O</b> | Gratis Report<br>Gesunde Hunde<br>Deutsch<br>Mittel (Breite zwischen 768px und 991px)          | •<br>•        |

Gib deinem Formular einen Namen und eine Beschreibung. Beim "Format (Breite)" lass die Einstellung auf Mittel. Klicke dann auf "Speichern"

## Es öffnet sich ein neues Fenster. Klicke hier auf "Leere Vorlage"

| Salari Ablage bearbeiten barstending verlag | i cesezeichen renster mine                                                                                     | 🐳 😼 👻                            |                                       |
|---------------------------------------------|----------------------------------------------------------------------------------------------------|----------------------------------|---------------------------------------|
|                                             |                                                                                                    | iii worldsoft-wbs.com C          |                                       |
| WBS Worldsoft Busine                        | ss Suite                                                                                                    | Lisa Henne                       |                                       |
|                                             | Notes in the second second second second second second second second second second second second second second | GESONDE HUNDE                    |                                       |
|                                             | Upgrade                                                                                                    | ? 0                              |                                       |
| CRM 🌦 EMS 🕥 Factura 🔧 WebConn               | ector 🎝 Affiliate 🖂 Statistiken 📋 Kal                                                                          | ender 🗉 Nachrichten 📸 Vorlagen   | So Einstellung                        |
| Formulare Umfragen Quid                     | k-Shop Kundenadministration API                                                                                | Kalender                         |                                       |
|                                             |                                                                                                    |                                  |                                       |
| i                                           | ••••• 🗊 •••••                                                                                                  | / ···· 🔅 ···· </td <td>&gt;</td> | >                                     |
| Formular wa                                 | hlen Vorlage wählen I                                                                                          | esign Einstellurigen Link ab     | orufon                                |
|                                             | + Schritt zurück                                                                                               | Schritt vorwärts +               |                                       |
|                                             |                                                                                                    |                                  |                                       |
| Leere Vorlage                               | Contact Form                                                                                                   | Horizontal Form                  | Lead Form                             |
|                                             |                                                                                                    |                                  | · · · · · · · · · · · · · · · · · · · |
|                                             |                                                                                                    |                                  |                                       |
| Li                                          |                                                                                                    |                                  |                                       |
|                                             |                                                                                                    |                                  |                                       |
| Leere Vortage                               |                                                                                                    |                                  |                                       |
|                                             |                                                                                                    |                                  |                                       |
|                                             |                                                                                                    |                                  |                                       |
| Lead2 Form                                  | Login form                                                                                                    | No Registration Form             | Register Form                         |
|                                             |                                                                                                    |                                  |                                       |
|                                             |                                                                                                    |                                  |                                       |
|                                             | <u> </u>                                                                                                    |                                  |                                       |
|                                             |                                                                                                    |                                  |                                       |
|                                             |                                                                                                    |                                  |                                       |
|                                             |                                                                                                    |                                  |                                       |
|                                             |                                                                                                    |                                  |                                       |

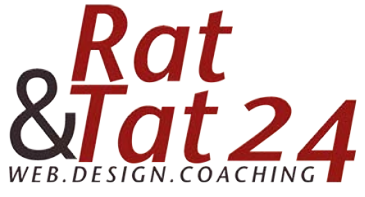

|                          | Formular wähl | •••••            | Vorlage wählen |               | Design | Einstellungen   | ···· | Iten                   |                                 |
|--------------------------|---------------|------------------|----------------|---------------|--------|-----------------|------|------------------------|---------------------------------|
|                          |               | +                | Schritt zurück |               |        | Schritt vorwärt | \$ → | d.                     |                                 |
| Basis                    | ^ [           | ő Formular Stil  | Vorlagen 🗸     | Google-Schrif | tarten |                 |      | Erweitertes Bearbeiten | <ul> <li>Aktualisier</li> </ul> |
| Radio Button             | 0             | Feldbeschriftung | oben           |               |        |                 |      |                        |                                 |
| - Auswählen              |               |                  |                |               |        |                 |      |                        |                                 |
| Checkbox                 |               |                  |                |               |        |                 |      |                        |                                 |
| rue Text einzeilig       |               |                  |                |               |        |                 |      |                        |                                 |
| Funt Textfeld mehrzeilig |               |                  |                |               |        |                 |      |                        |                                 |
| Fuer HTML                |               |                  |                |               |        |                 |      |                        |                                 |
| Description Beschreibung |               |                  |                |               |        |                 |      |                        |                                 |
| Description Opt-in       |               |                  |                |               |        |                 |      |                        |                                 |
| Leerzeile                |               |                  |                |               |        |                 |      |                        |                                 |
| 1. Datei Upload          |               |                  |                |               |        |                 |      |                        |                                 |
| Senden-Button            | -             |                  |                |               |        |                 |      |                        |                                 |
| Adresse                  |               |                  |                |               |        |                 |      |                        |                                 |
|                          |               |                  |                |               |        |                 |      |                        |                                 |
| Spezial                  |               |                  |                |               |        |                 |      |                        |                                 |

Füge nun das HTML Feld hinzu. Klicken, halten und nach rechts in den hellgrauen Balken ziehen. Nun erscheint das Feld auf der rechten Seite.

| ari Ablage Bearbeiten Darstellung V                                                                                                    | erlauf Lesezeichen Fenster Hilfe                                                                                                    |                                                   | ● @ ₩ * * * *    | 100 % BMB DI. 12.22 4 := |
|----------------------------------------------------------------------------------------------------|----------------------------------------------------------------------------------------------------|---------------------------------------------------|------------------|--------------------------|
|                                                                                                    |                                                                                                    | iii worldsoft-wbs.com                             | C                | 0                        |
| WBS Worldsoft Bu                                                                                                    | siness Suite                                                                                                    | Lisa H<br>GESUNDI<br>grade ? ()                   | lenne<br>E HUNDE |                          |
| CRM 🌦 EMS 🔝 Factura 💥 Web<br>Kormulare Umfragen                                                                                                    | Connector , S Affiliate 🗹 Statistiken [<br>Quick-Shop   Kundenadministration                                                                                                    | 🖹 Kalender 🗉 Nachrichten 👰 Vorlag<br>API Kalender | en               | % Einstellungen          |
| Formu                                                                                                    | iar wählen Vorlage wählen<br>♦ Schritt zurück                                                                                                    | Design Enstellungen                               | Link abrulen     |                          |
| Basis                                                                                                    | 6 Formular Still Violagos y Google                                                                                                    |                                                   |                  |                          |
|                                                                                                    | Eeldbachiftung ohen                                                                                                    | Schrittanten                                      | Erweitertes Bea  | rbeiten O Aktualisieren  |
| Radio Button     Auswählen                                                                                                    | Feldbeschriftung oben                                                                                                    | Schrittarien                                      | Erweitertes Bea  | o Aktualisieren          |
| Radio Button     Auswählen     Checkbox                                                                                                    | Feldbeschriftung oben     Etwas eingeben                                                                                                    | Schmarten                                         | Erweitertes Bea  |                          |
| Radio Button     Auswahlen     Checkbox     Text einzeilig                                                                                                    | Feldbeschriftung oben     Etwas eingeben                                                                                                    |                                                   | Enveitertes Bea  |                          |
| Radio Button     Auswählen     Checkbox      Text einzellig      reat     Textfeld mehrzellig                                                                                                    | Feldbeschriftung oben     Etwas eingeben     X                                                                                                    | Sorintarien                                       | Erweitertes Bea  | CSS /                    |
| Radio Button     Auswählen     Checkbox      ree     Text einzellig      ree     Textfeld mehrzellig      ree     HTML                                                                                                    | Feldbeschriftung oben     Etwas eingeben     X                                                                                                    | Softmanen                                         | Erweitertes Bea  | CSS                      |
| Radio Button     Auswählen     Checkbox      Text einzellig      reat Exteld mehrzellig      reat HTML      Description Beschreibung                                                                                                    | Feldbeschriftung oben                                                                                                    | Softmanen                                         | Erweitertes Bea  | CSS                      |
| Radio Button     Auswählen     Checkbox      ree     Text einzellig      ree     Textfeld mehrzellig      ree     HTML      Desergebe Beschreibung      Descreebung                                                                                                    | Feldbeschriftung oben                                                                                                    | Sortimation                                       | Erweitertes Bea  | CSS                      |
| Radio Button     Auswählen     Checkbox      me     Text einzeilig      me     Textfeld mehrzeilig      me     HTML      bewreise     Beschreibung      bewreise     Opt-in      Leerzeile                                                                                                    | Feldbeschriftung oben     Etwas eingeben     X                                                                                                    |                                                   | Erweitertes Bea  | CSS                      |
|                                                                                                    | Feldbeschriftung oben                                                                                                    |                                                   | Erweitertas Bea  | CSS /                    |
| Radio Button     Auswählen     Checkbox     Mee Text einzelig     met Text einzelig     met Textfeld mehrzelig     met HTML     besentens Beschreibung     beschreibung     beschreibung     beschreibung     beschreibung     beschreibung     beschreibung     beschreibung     beschreibung             | Feldbeschriftung oben     Etwas eingeben                                                                                                    |                                                   | Erweitertas Bea  | CSS /                    |
| Radio Button     Auswählen     Checkbox     Mei     Text einzeilig     mei     Textfeid mehrzeilig     mei     Textfeid mehrzeilig     mei     Textfeid mehrzeilig     mei     HTML     texergeine     Beschreibung     texergeine     Opt-in     Lerzeile     Datei Upload     Senden-Button      Adresse | Feldbeschriftung oben     Etwas eingeben                                                                                                    |                                                   | Erweitertas Bea  | CSS /                    |
|                                                                                                    | Poldbeschriftung oben                                                                                                    |                                                   | Erweitertas Bea  | CSS /                    |
| Radio Button     Auswählen     Checkbox     Text einzellig     Text einzellig     Text einzellig     Texteld mehrzellig     Texter HTML     Sechreibung     Deteil     Leerzelle     Date Upload     Senden-Button     Adresse     Spezial     Login     V                                                 | Feldbeschriftung oben     Feldbeschriftung oben     Feldbeschriftung oben     Feldbeschriftung oben     Feldbeschriftung oben     Feldbeschriftung oben     Feldbeschriftung oben     Feldbeschriftung oben |                                                   | Erweitertas Bea  | CSS Z                    |
|                                                                                                    | Peldbeschriftung oben                                                                                                    |                                                   | Erweitertas Bea  | CSS Z                    |

Um den Inhalt des Feldes zu bearbeiten gehe mit der Maus auf das Feld. Es öffnet sich unterhalb eine "Navigation". Zum Bearbeiten des Textes klicke auf das rechte Symbol mit dem Stift.

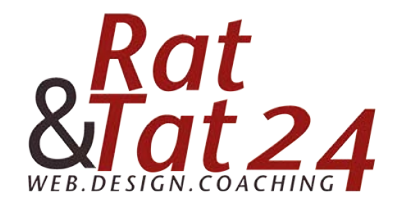

|                          | iii ····· 🗊 ····· 🦯 ···· 🔅 ····· «>                                                                                                    |
|--------------------------|----------------------------------------------------------------------------------------------------|
|                          | Formular within Verlage within Decion Flinteliumers Link abulter                                                                                                    |
|                          | Hauptseite                                                                                                    |
| Basis                    | Textfeld einzeilig                                                                                                    |
| Bartio Button            | Quelicode         Q         X         C         III         III         III         III         III         III         III         III         IIII         IIII         IIII         IIII         IIII         IIII         IIIII         IIIIIIIIIIIIIIIIIIIIIIIIIIIIIIIIIIII |
| Auswählen                | B I U S X, X <sup>1</sup> ✓ I <sub>X</sub> )= := := := ::: ::: ::: ::: ::: ::: :::                                                                                                    |
| Checkbox                 |                                                                                                    |
| Pass Text einzeilig      | Stil - Normal - Schriftart - Gr A- 🖸 - 💥 🗊                                                                                                    |
| Textfeld mehrzeilig      | Schriftartnam                                                                                                    |
| Putt HTML                | Arial hpressum Datenschutz Logo?!                                                                                                    |
| Description Beschreibung | Comic Sans Art.                                                                                                    |
| Description Opt-in       | Courier New                                                                                                    |
| Leerzeile                | Georgia                                                                                                    |
| 2 Datei Upload           |                                                                                                    |
| Senden-Button            | Lucioa sans on                                                                                                    |
| Adresse                  |                                                                                                    |
| Spezial                  | body p                                                                                                    |
| Login                    | CSS-Klassen                                                                                                    |
|                          |                                                                                                    |

Es öffnet sich das Fenster. Füge deinen Text ein. Am besten setzt du ganz oben dein Impressum + Datenschutz und evtl. wenn vorhanden dein Logo ein. Wie du das Impressum + Datenschutz verlinkst, erfährst du zu einem späteren Zeitpunkt. Auf "Schriftart" oder "Größe" kannst du frei entscheiden wie dein Formular aussehen soll. Die Farbe des Textes kannst du mit dem "A" rechts von der Größe bestimmen.

| WBS WO                        | lusoit business suite                                                                                                    | GESUNDE HUNDE                                  |               |
|-------------------------------|----------------------------------------------------------------------------------------------------|------------------------------------------------|---------------|
|                               |                                                                                                    | Upgrade ?                                      |               |
| CRM 🏝 EMS 🗐 Factu             | ra 🛠 WebConnector 📲 S Affiliate 🖂 St                                                                                                    | tatistiken 🗐 Kalender 🗐 Nachrichten 📩 Vorlagen | % Einstel     |
| K Formulare                   | nfragen Quick-Shop Kundenadminist                                                                                                    | ration API Kalender                            |               |
|                               |                                                                                                    | 90000 - 14 - 1500 - <b>1</b> 10 - 1500 - 1500  |               |
|                               | i≡ 🗊                                                                                                    | ····· Ø ····· <>                               |               |
|                               | Formular within Vorlage within<br>Feld bearbeiten                                                                                                    | Design Existent unono Link adeuten             | ×             |
|                               |                                                                                                    |                                                |               |
|                               | Hauptseite                                                                                                    |                                                |               |
| C Parts                       | Textfeld einzeilig                                                                                                    |                                                |               |
| Basis                         |                                                                                                    |                                                | O Aktualis, 4 |
| Radio Button                  |                                                                                                    |                                                |               |
| <ul> <li>Auswählen</li> </ul> | $\begin{bmatrix} B & I & \underline{U} & S \\ & X_2 & X^2 & 4' & I_X \end{bmatrix} \stackrel{\text{le in}}{=} \stackrel{\text{in}}{=} \stackrel{\text{in}}{=} i$ | · · · · · · · · · · · · · · · · · · ·          |               |
| Checkbox                      |                                                                                                    |                                                |               |
| rest Text einzeilig           | Stil - Normal - Arial -                                                                                                    | A D M                                          |               |
| Pust Textfeld mehrzeilig      |                                                                                                    | 10                                             | × .           |
| Past HTML                     |                                                                                                    | 20 Datenschutz Logo?!                          |               |
| Description Beschreibung      |                                                                                                    | 22 5                                           |               |
| Description Opt-In            |                                                                                                    |                                                |               |
| Leerzeile                     |                                                                                                    | 24                                             |               |
| 1 Datel Upload                |                                                                                                    | 26                                             |               |
| Senden-Button                 |                                                                                                    | 20                                             |               |
| Adresse                       |                                                                                                    |                                                |               |
| Spezial                       | body p span                                                                                                    | •                                              | 4             |
| Login                         | CSS-Klassen                                                                                                    |                                                |               |
| Total constant of the second  |                                                                                                    |                                                |               |

Wenn du alles so eingegeben hast wie du es möchtest, klicke auf das x oben im Eck.

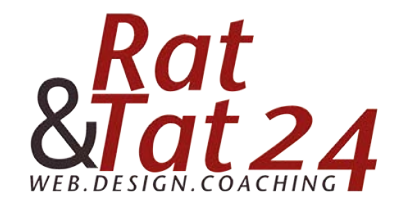

|                          | ⊨ ····· ĵ ····· ⁄ ···· ⊗ ···· «»                                 |                      |
|--------------------------|------------------------------------------------------------------|----------------------|
|                          | Formular wählen Vorlage wählen Design Einstellungen Link abnulen |                      |
|                          | ← Schritt zurück Schritt vorwärts →                              |                      |
|                          |                                                                  |                      |
| Rasis                    | C Formular Still Vorlagen x Google-Schriftaten     Foundation    | O Aktualisien        |
| Paris Putter             | Feldbeschiftung oben                                             | <b>O</b> Pertuansien |
| Auswählen                |                                                                  |                      |
| Checkbox                 | Impressum Datenschutz Logo?                                      |                      |
| Final Text einzeilig     | Impressum Datenschutz Logot:                                     |                      |
| Peet Textfeld mehrzeilig |                                                                  |                      |
| Padd HTML                |                                                                  |                      |
| Description Beschreibung |                                                                  |                      |
| overrighten Opt-in       |                                                                  |                      |
| Leerzeile                |                                                                  |                      |
| 1 Datel Upload           |                                                                  |                      |
| O Senden-Button          |                                                                  |                      |
| Adresse                  |                                                                  |                      |
| Spezial                  |                                                                  |                      |
| Login                    |                                                                  |                      |
|                          |                                                                  |                      |

Wenn du möchtest, dass dieses Feld mit einem farbigen Hintergrund versehen ist, gehe mit der Maus erneut über das Feld. Klicke jetzt auf CSS.

| CRM 🎃 EMS 🗐 Fact         | ura 💥 WebConnector     | IŞ Affiliate | Statistiken | 🗏 Kalender 🗐 Nac | hrichten 🗋 Vorlagen |             |                        | % Einstellung                     |
|--------------------------|------------------------|--------------|-------------|------------------|---------------------|-------------|------------------------|-----------------------------------|
|                          | Stil - Feld            |              | an          | Design           | Einstellungen       | Link abrufe |                        |                                   |
|                          | Feld                   |              | ck          |                  | Schritt vorwärts →  |             |                        |                                   |
|                          |                        | •            |             |                  |                     |             |                        |                                   |
|                          | Schrittart  \$ Schrift | gré ¢        |             |                  |                     |             |                        | 2                                 |
| Basis                    | Manuelle Größe         | Anwenden     | ✓ Goog      | gle-Schriftarten |                     |             | Erweitertes Bearbeiten | <ul> <li>Aktualisieren</li> </ul> |
| Radio Button             | Stil                   |              |             |                  |                     |             |                        |                                   |
| - Auswählen              | BI                     | I            |             |                  |                     |             |                        |                                   |
| Checkbox                 | Ecken                  | 2            |             | Impressum        | Datenschutz         | Logo?!      |                        |                                   |
| ree Text einzeilig       |                        | 2            |             |                  |                     |             |                        |                                   |
| Face Textfeld mehrzeilig | Hadiusgrosse           | Radiusgn 🛊   |             | 11111            | 1111                | 111         | + - css                | 1                                 |
| Field HTML               | Textfeld einzeilig     |              |             |                  |                     |             |                        |                                   |
| Generative Beschreibung  |                        |              |             |                  |                     |             |                        |                                   |
| Description Opt-in       | Hintergrundfarbe       |              |             |                  |                     |             |                        |                                   |
| Leerzeile                | raha (224, 218, 2      | 18.11        |             |                  |                     |             |                        |                                   |
| 2 Datei Upload           | Tigon (124) 210) 2     |              |             |                  |                     |             |                        |                                   |
| Senden-Button            |                        |              |             |                  |                     |             |                        |                                   |
| Adresse                  |                        |              |             |                  |                     |             |                        |                                   |
| Spezial                  |                        |              |             |                  |                     |             |                        |                                   |
| Login                    |                        |              |             |                  |                     |             |                        |                                   |
| Zahlungseinstellungen    | *                      |              | •           |                  |                     |             |                        |                                   |
| Zusatzfelder             | · •                    |              |             |                  |                     |             |                        |                                   |

Da du in deinem HTML Feld bereits die Schriftart und Größe definiert hast, musst du dies hier nicht mehr tun. Gehe auf die Hintergrundfarbe. Es öffnet sich das Farbfenster. Hier kannst du frei nach deinem Geschmack eine Farbe auswählen.

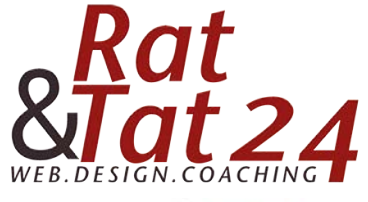

| Email       Email       Email <t< th=""><th></th><th></th><th></th></t<>                                                                                                    |                               |                                                                     |                |
|----------------------------------------------------------------------------------------------------|-------------------------------|---------------------------------------------------------------------|----------------|
| Event of the Walking       Notice webling       Description       If the annulation         Basic       Feld bearbeiten       ★         • Radio Bution       • Auswählen       ♥ @ Quelloode       ♥ @ Quelloode       ♥ @ Quellood                                                                                                    |                               | 🔲 ····· 👔 ····· 🖌 rente 🚳 renter 🧇                                  |                |
| Basic   • Radio Button   • Auswählen   • Checkbox   • Texteiler mehrzeilig   • Texteiler mehrzeilig   • Texteiler mehrzeilig   • Möchtest du dass deine Hunde gesund sind und dich lange begleiten?   • Datei Upload   • Senden-Button   Adresse   Spezial   Logh   CSS-Klassen                                                                                                    |                               | Formular vählen Vorlage wählen Design Einstellungen Ulie atvarten X |                |
| Basis       Tottleid einzelig            • Radio Button           • Auswählen             • Checkbox           • I I I S × × ×         • I I I S × × ×         • I I I S × × ×        • I I I S × × ×        • I I I S × × ×        • I I I S × × ×        • I I I S × × ×        • I I I S × × ×        • I I I S × × ×        • I I I S × × ×        • I I I S × × ×        • I I I S × × ×       • I I I S × × ×       • I I I S × × ×      • I I I S × × ×      • I I I S × × ×      • I I I S × × ×      • I I I S × × ×      • I I I S × × ×      • I I I S × × ×      • I I I S × × ×      • I I I S × × ×      • I I I S × × ×      • I I I S × × ×      • I I I S × × ×      • I I I S × × ×      • I I I S × × ×      • I I S × × ×      • I S × ×      • I S × I S ×                                                                                                    |                               | Hauntealta                                                          |                |
| Besis       Textfeld einzellig            • Radio Button           • Quelicode         • Quelicode         • Möchtest du dass deine Hunde gesund sind und dich lange begleiten?         • Möchtest du dass deine Hunde gesund sind und dich lange begleiten?         • Datei Upload         • Sender-Button         • Adresse         • Spezial         • Dody p span span         • CSS-Klassen         • CSS-Klassen         • CSS-Klass                                                               |                               | The province                                                        |                |
| Radio Buton Auswählen Checkbox Textfeld mehrzellg Möchtest du dass deine Hunde gesund sind und dich lange begleiten? Möchtest du dass deine Hunde gesund sind und dich lange begleiten? Adresse Spezial Login CSS-Klassen                                                                                                    | Basis                         | Textfeld einzeilig                                                  | O Aktualisiere |
| Auswählen         Checkbox         Text einzelig         ret trizteid mehrzelig         ret trizteid mehrzelig         ret HTML         beigen Beschreibung         ret HTML         beigen Opt-in         Leerzelie         Datei Upload         Senden-Button         Adresse         Spezial         body p span span         Login         CSS-Klassen                                                                                                    | Badio Button                  | Quellcode     Q     X     C     C     V                             |                |
| Checkbox       Image: Checkbox       Image: Checkbox    <                                                                                                    | <ul> <li>Auswählen</li> </ul> | B I U S X, X <sup>1</sup> ✔ I, II II II II II II II II II II II II  |                |
| Image: Textfeld mehrzelig     Image: Textfeld mehrzelig     Möchtest du dass deine Hunde gesund sind und dich lange begleiten?     Möchtest du dass deine Hunde gesund sind und dich lange begleiten?     Image: Datei Upload     Senden-Button     Adresse     Spezial   Login     CSS-Klassen                                                                                                    | Checkbox                      |                                                                     |                |
| with the set of the set of the set | rear Text einzeilig           | Old marks Morrish as Arial as 24 as As 70 a                         |                |
| HTML Möchtest du dass deine Hunde gesund sind und dich lange begleiten?  Möchtest du dass deine Hunde gesund sind und dich lange begleiten?  Leczele  Datei Upload  Spezial body p span span CSS-Klassen                                                                                                    | Field mehrzeilig              |                                                                     |                |
| Beschreibung       bunyme       Opt-in       • Leerzelie       • Datei Upload       • Senden-Button       Adresse       Spezial       body p span span       Login       CSS-Klassen                                                                                                    | Fuer HTML                     | Möchtest du dass deine Hunde gesund sind und dich lange begleiten?  |                |
| Lesrzelie       • Lesrzelie       • Datei Upload       • Senden-Button       Adresse       Spezial       body p span span       Login       CSS-Klassen                                                                                                    | Description Beschreibung      |                                                                     | 2              |
| Leozalia     Datel Upload     Senden-Button      Adresse      body p span span      CSS-Klassen      CSS-Klassen                                                                                                    | Description Opt-in            |                                                                     |                |
| Datei Upload     Senden-Button Adresse      body p span span      CSS-Klassen      CSS-Klassen                                                                                                    | Leerzeile                     |                                                                     |                |
| Sender-Button       Adresse       Spezial       body p span span       Login       CSS-Klassen                                                                                                    | 1 Datei Upload                |                                                                     |                |
| Adresse     bdy p span span       Login     CSS-Klassen                                                                                                    | Senden-Button                 |                                                                     |                |
| Spezial         body p span span           Login         CSS-Klassen                                                                                                    | Adresse                       |                                                                     |                |
| Login CSS-Klassen                                                                                                    | Spezial                       | body p span span 🖌                                                  |                |
|                                                                                                    | Login                         | CSS-Klassen                                                         |                |

Füge nun wie bereits am Anfang beschrieben ein neues HTML Feld hinzu. Gehe wieder auf den Textbearbeitungs-Modus. Jetzt kannst du deinen individuellen Text eingeben. Schriftart, Größe und Farbe änderst du wie bereits erwähnt ab. Wenn du zu deinem Text noch ein Bild einfügen möchtest, klicke auf das im oberen Bild gezeigte Symbol.

| 🗯 Safari Ablage Bearbeiten Di     | arstellung Verlauf Lesezeicher | Fenster Hilfe                                                    |                                                                                                    | ● 🚳 👯 🕚 🖇 🛜 🖷            | 100 % ன Di. 12:26 Q 😑 |
|-----------------------------------|--------------------------------|------------------------------------------------------------------|----------------------------------------------------------------------------------------------------|--------------------------|-----------------------|
|                                   |                                |                                                                  | ■ worldsoft-wbs.com                                                                                                    | C                        | Ō.                    |
| WBS Wor                           | rldsoft Business Suite         |                                                                  | Lisa Henr<br>GESUNDE HI<br>Upgrade ? 0                                                                                                    | NDE                      |                       |
| 🗐 CRM 🌦 EMS 🕥 Factu               | ra 🕺 WebConnector 🚽 S Af       | iliate 🖂 Statisti)                                               | ken 🗐 Kalender 🗉 Nachrichten 🛗 Vorlagen                                                                                                    |                          | % Einstellungen       |
| Formulare U                       | mfragen Quick-Shop K           | Bildeigenschaften                                                | ×                                                                                                    |                          |                       |
|                                   |                                | Bildinfo Link E                                                  | rweitert                                                                                                    |                          |                       |
|                                   | Econular wibles                | URL<br>Alternativer Text                                         | Server durchsuchen                                                                                                    | saara ≪(≶<br>Leucatector | ×                     |
|                                   | Hauptseite                     |                                                                  |                                                                                                    |                          |                       |
| Basis                             | Textfeld einzeilig             | Breite                                                           | Vorschau<br>Lorem ipsum dolor sit amet, consectetuer adipiscing elit.<br>Maecenas feugiat consequat diam. Maecenas metus.                                            | $\mathbf{i}$             | Aktualisieren         |
| <ul> <li>Radio Button</li> </ul>  | De Quellcode 🔯 🕺 🗄             | Max. Breite                                                      | Vivamus diam purus, cursus a, commodo non, facilisis<br>vitae, nulla. Aenean dictum lacinia tortor. Nunc laculis,                                                    |                          |                       |
| - Auswählen                       | BIUS×, x' d                    | Höhe                                                             | nibh non iaculis aliquam, orci feils euismod neque, sed<br>ornare massa mauris sed velit. Nulla pretium mi et risus.                                                 | [                        |                       |
| Checkbox                          | [P] 🖾 O 🖽 🗐 Ο Ω                |                                                                  | enim. Sed tortor. Curabitur molestie. Duis velit augue,                                                                                                    |                          |                       |
| Text einzeilig                    | Stil - Normal -                | Rahmen                                                           | pellentesque egestas eros. Integer cursus, augue in<br>cursus faucibus, eros pede bibendum sem, in tempus<br>tellus justo quis ligula. Etiam eget tortor. Vestibulum |                          |                       |
| run HTML                          | Möchtest                       | Horizontal-Abstand                                               | rutrum, est ut placerat elementum, lectus nisl aliquam<br>velit, tempor aliquam eros nunc nonummy metus. In                                                          | ange hegleiten?          |                       |
| Beschreibung                      | WOGHIGSL                       |                                                                  | Lasan matus avaida a assuida and labortinid turnin Lit. 1 10                                                                                                    | inge begleiten:          |                       |
| Internation Opt-In                |                                | Vertikal-Abstand                                                 |                                                                                                    |                          |                       |
| Leerzeile                         |                                | Aussichtung                                                      |                                                                                                    |                          |                       |
| 🔮 Datei Upload                    |                                | <nicht \$<="" fest;="" td=""><td></td><td></td><td></td></nicht> |                                                                                                    |                          |                       |
| <ul> <li>Senden-Button</li> </ul> |                                |                                                                  |                                                                                                    |                          |                       |
| Adresse                           |                                |                                                                  | Abbrechen OK                                                                                                    |                          |                       |

Es öffnet sich dieses Fenster. Klicke hier auf Server durchsuchen um ein Bild deiner Wahl hochzuladen. Es öffnet sich erneut ein Fenster.

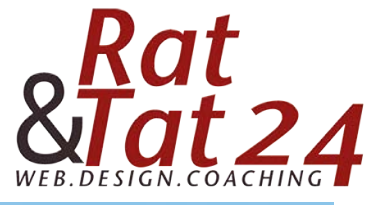

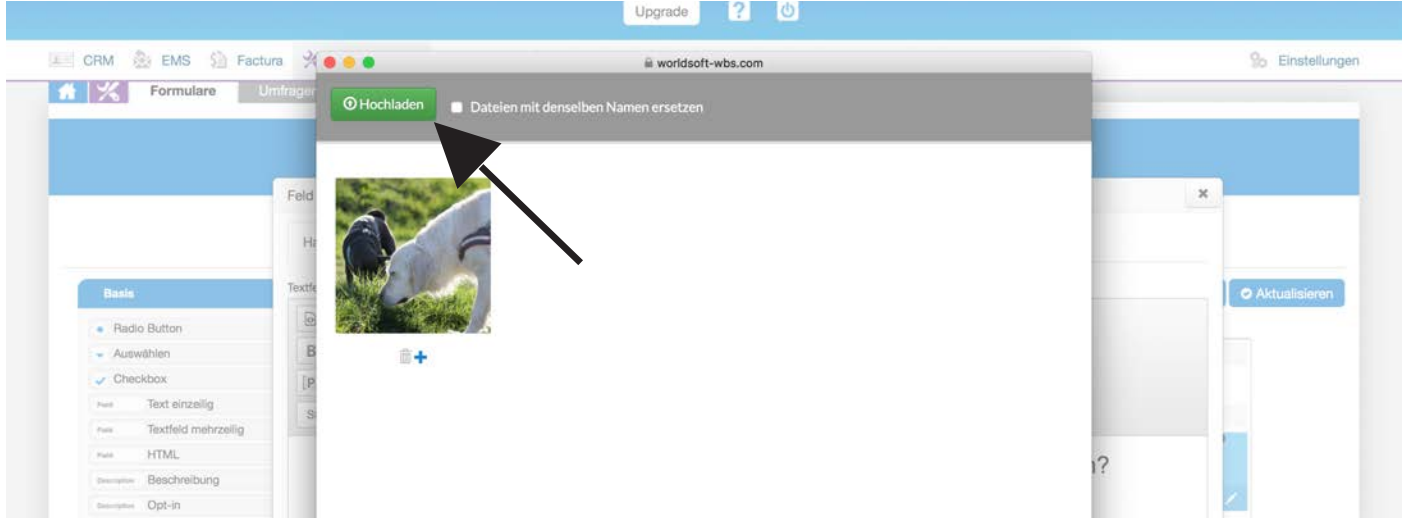

Klicke hier auf "Hochladen" und wähle dein Bild vom PC aus. Klicke anschließend unterhalb vom Bild auf das +. Dadurch wird das Bild direkt in dein HTML Feld eingefügt.

Achte darauf, dass das Bild bereits in der richtigen Größe hochgeladen wird. Sonst benötigt es zu viel Datenplatz und die Ladezeit ist dadurch unnötig lang.Ladest du das Bild zu klein hoch, dann kann es unscharf sein.

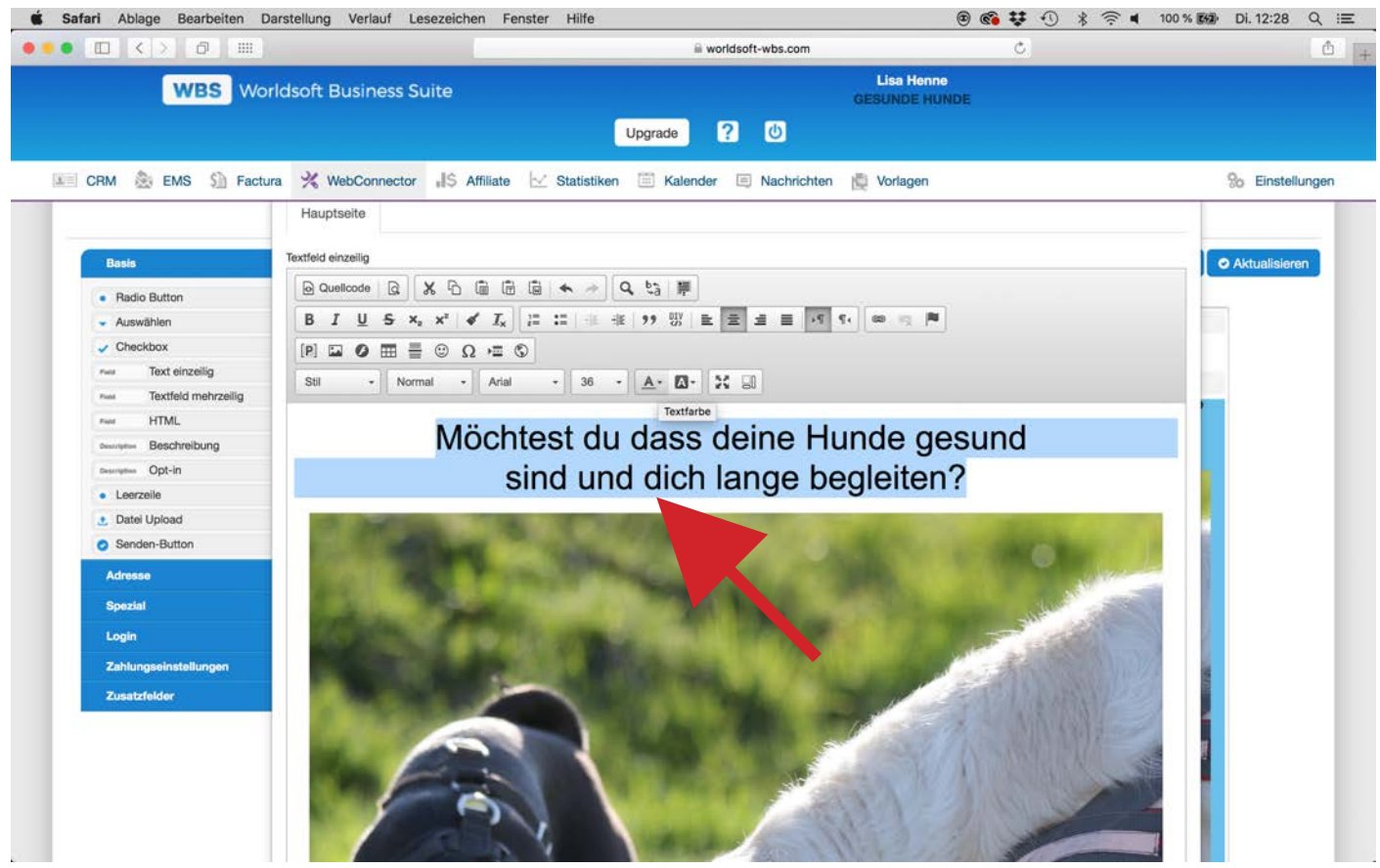

Wie bereits erwähnt, kannst du hier wieder deine Textfarbe, Größe und Schrift frei nach deiner Wahl verändern. In diesem HTML-Feld kannst du so viel Text einfügen, wie du gerne möchtest!

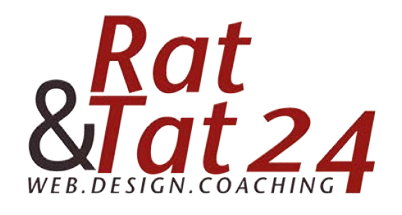

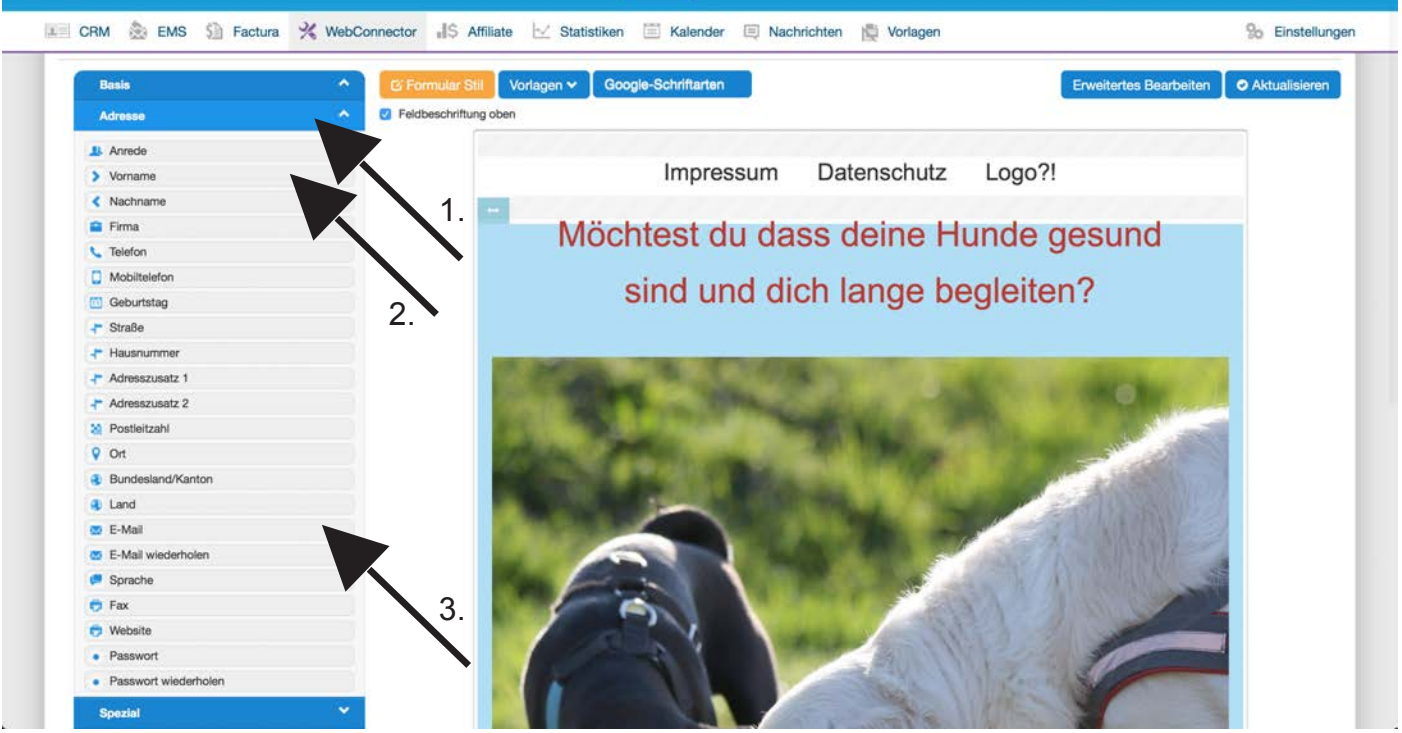

Um dein Formular vollständig zu machen, klicke nun auf der linken Seite auf den blauen Balken "Adresse" (1.). Per drag & drop kannst du die Felder die du in deinem Formular haben möchtest nach rechts ziehen. Was du auf jeden Fall nehmen solltest ist das Feld "Vorname" (2.) und "E-Mail" (3.) sonst können deine Kontakte nicht im CRM gespeichert werden!

| WBS Worldsoft Business                                                                                                    | Suite                                                                                                    | Lisa Henne<br>GESUNDE HUNDE                                                                                                    |
|----------------------------------------------------------------------------------------------------|----------------------------------------------------------------------------------------------------|----------------------------------------------------------------------------------------------------|
|                                                                                                    | Upgrade ? U                                                                                                    |                                                                                                    |
|                                                                                                    |                                                                                                    |                                                                                                    |
| CRM 🛞 EMS 🔝 Factura 🕺 WebConnecto                                                                                                    | 🕼 S Affiliate 🗹 Statistiken 🗐 Kalender 🗐 Nachrichten                                                                                                    | 🕎 Vorlagen 😪 Einstellung                                                                                                    |
| 1 Kormulare Umfragen Quick-St                                                                                                    | op Kundenadministration API Kalender                                                                                                    |                                                                                                    |
|                                                                                                    |                                                                                                    | A start and a start and a start an                                                                                                    |
|                                                                                                    | •••••• 🗊 •••••• 🖌 ••••••                                                                                                    |                                                                                                    |
| Formular wählen                                                                                                    | Vorlage wählen Design Einst                                                                                                    | sbellangen Link abruten                                                                                                    |
|                                                                                                    | + Schritt zurück Schritt                                                                                                    | tt vorwärts →                                                                                                    |
|                                                                                                    |                                                                                                    | Market Balance Co-                                                                                                    |
|                                                                                                    |                                                                                                    |                                                                                                    |
| and v and                                                                                                    | Concle Schifferton                                                                                                    |                                                                                                    |
|                                                                                                    | Google-Summarten                                                                                                    |                                                                                                    |
| Radio Button                                                                                                    | abeschrittung oben                                                                                                    |                                                                                                    |
| Auswählen                                                                                                    | . 1                                                                                                    |                                                                                                    |
| Checkbox                                                                                                    | Impressum Date                                                                                                    | enschutz Logo?!                                                                                                    |
| num Text einzeilig                                                                                                    |                                                                                                    |                                                                                                    |
| num Textfeld mehrzeilig                                                                                                    | Möchtest du dass de                                                                                                    | eine Hunde desund                                                                                                    |
| num HTML                                                                                                    |                                                                                                    | ente riunde gesund                                                                                                    |
| beargetes Beschreibung                                                                                                    | sind und dich la                                                                                                    | ando hoglaitan?                                                                                                    |
| Description Opt-in                                                                                                    | Sind und dich la                                                                                                    | ange begienen:                                                                                                    |
| Leerzeile                                                                                                    |                                                                                                    |                                                                                                    |
| 1 Datei Upload                                                                                                    | and the second second sec                                                                                                    |                                                                                                    |
| Senden-Button                                                                                                    | Contraction of the local division of the local division of the loc | and the second second sec |
| Adresse                                                                                                    | State of Party of Party of Party of State                                                                                                    | and the second second second second second second second second second second second second second second second                                                                                                    |
| Spezial                                                                                                    | A DESCRIPTION OF THE REAL PROPERTY OF THE REAL PROPERTY OF THE REAL PROP |                                                                                                    |
| and the second second sec | 2.                                                                                                    |                                                                                                    |
| Login                                                                                                    |                                                                                                    |                                                                                                    |
| Login Y<br>Zahlungseinstellungen Y                                                                                                    |                                                                                                    | A CALLER AND A REAL PROPERTY.                                                                                                    |

Den "Senden-Button" findest du wieder oben bei den Basis-Feldern (1.). Füge diesen nun auch per Drag and Drop zu deinem Formular hinzu.

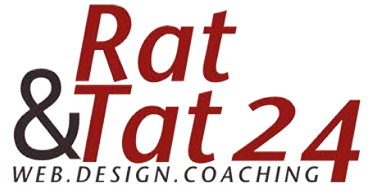

| WBS Worldsoft Business Suite           | GESUNDE HUNDE                                                                                                    |                 |
|----------------------------------------|----------------------------------------------------------------------------------------------------|-----------------|
|                                        | Upgrade ?                                                                                                    |                 |
| 📰 CRM 🌦 EMS 🗐 Factura 🛠 WebConnector 📲 | Affiliate 🖂 Statistiken 🗐 Kalender 🗐 Nachrichten 🙀 Vorlagen                                                                                                    | C Einstellungen |
|                                        | Fordere hier den gratis Report an und erfahre,   wie dein Hund gesund und glücklich bleibt!     Vorname     E-Mail     Meden-Button     * - cs / cs / cs / cs / cs / cs / cs / cs |                 |
| Den Textinhalt des Senden-Butto        | ns kannst du auch mit dem "Stiftsymbol"                                                                                                    |                 |
| bearbeiten. Klicke darauf und füg      | e deinen Wunschtext ein.                                                                                                    |                 |

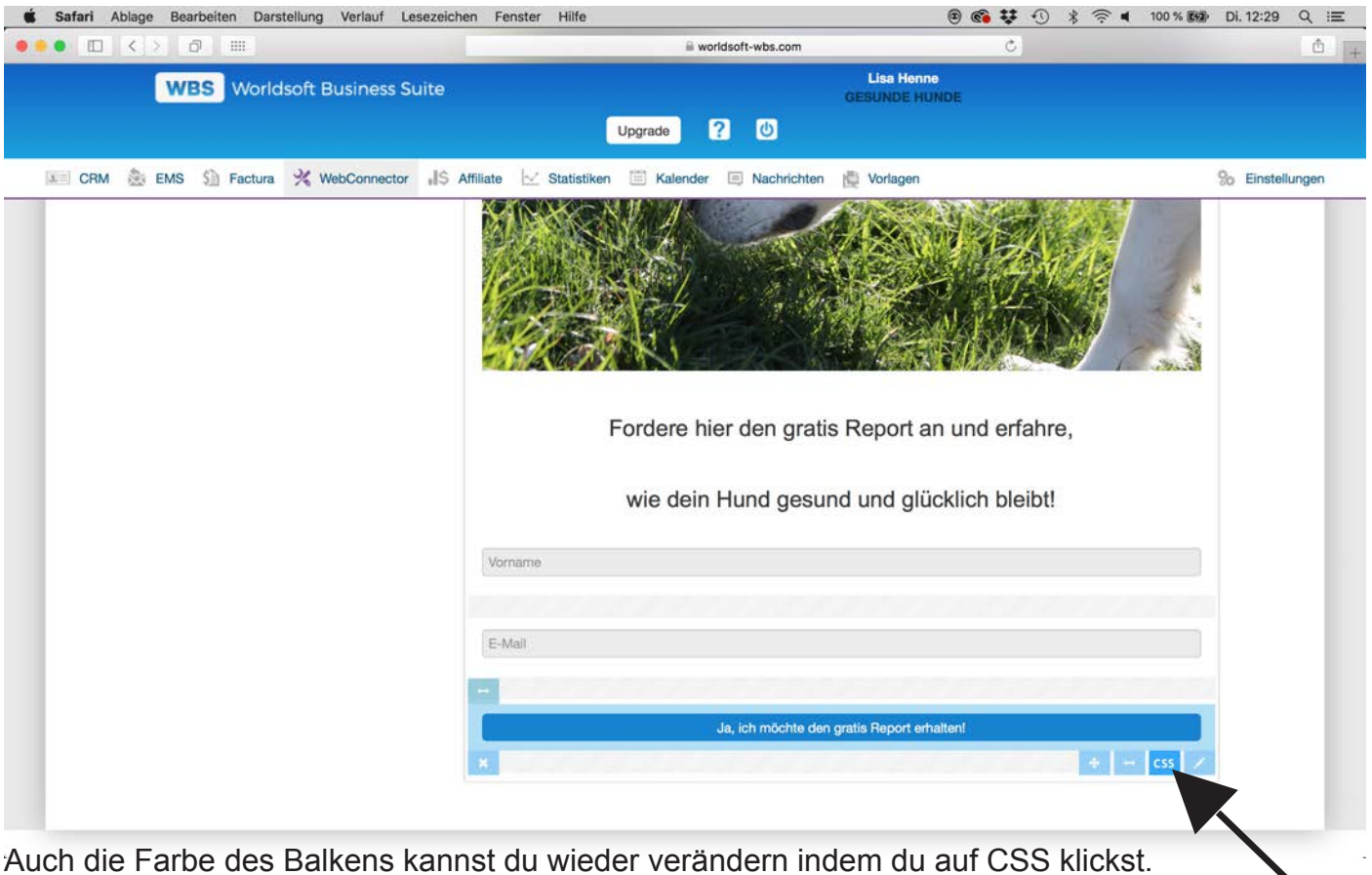

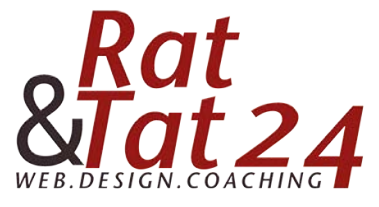

|                                                                                                    | Upgrade ? 🕐                                                                                  |                 |
|----------------------------------------------------------------------------------------------------|----------------------------------------------------------------------------------------------|-----------------|
| 📰 CRM 🌦 EMS 🟠 Factura 🕺 WebConnector 📲 A                                                                                                    | ffiliate 🗠 Statistiken 🗐 Kalender 🗐 Nachrichten 📸 Vorlagen                                   | % Einstellungen |
| Stil - Feid<br>Feid ¢<br>Schriftart ¢ 20px ¢<br>Manuelle Größe Anwenden<br>Stil B I T<br>Eckon 2<br>Radiusgrösse 15px ¢<br>Textfold einzellig<br>Intergrundfarbe | Fordere hier den gratis Report an und erfahre,<br>wie dein Hund gesund und glücklich bleibt! |                 |
|                                                                                                    | E-Mall Ja, ich möchte den gratis Report erhalten!                                            | + - css /       |

Hier kannst du jetzt die Schriftart + Größe definieren, ob die Ecken abgerundet sein sollen. Die Hintergrundfarbe kannst du wieder frei nach deinem Geschmack wählen

|                          | ← Schritt zurück Schritt vorwärts →                                                                             |
|--------------------------|----------------------------------------------------------------------------------------------------|
|                          |                                                                                                    |
| Basis                    | Ci Formular Still Vorlagen ← Google-Schriftarten     Erweitertes Bearbeiten ● Aktualisieren ● Vorschau          |
| Radio Button             | 7 Feldbeschriftung oben                                                                                         |
| - Auswählen              |                                                                                                    |
| Checkbox                 | Impressum Datenschutz Logo?!                                                                                    |
| Pune Text einzeilig      |                                                                                                    |
| Puis Textfeld mehrzeilig |                                                                                                    |
| Push HTML                | Möchtest du dass deine Hunde desund                                                                             |
| Description Beschreibung | Moontest du dass denne Hande gesand                                                                             |
| owneed opt-in            | sind und dich lange begleiten?                                                                                  |
| Leerzeile                | sind the dich lange begietten?                                                                                  |
| 1 Datel Upload           |                                                                                                    |
| Senden-Button            |                                                                                                    |
| Adresse                  | the second second second second second second second second second second second second second second second se |
| Spezial                  |                                                                                                    |
| Login                    |                                                                                                    |
|                          |                                                                                                    |

Nun klicke oben auf das "Aktualisieren" (1.) um dein Formular zu speichern. Wenn du das getan hast, kannst du rechts davon auf "Vorschau" (2.) gehen um das Ergebnis zu sehen.

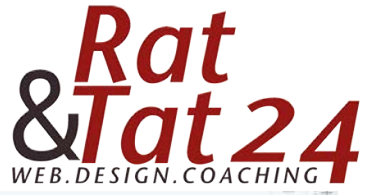

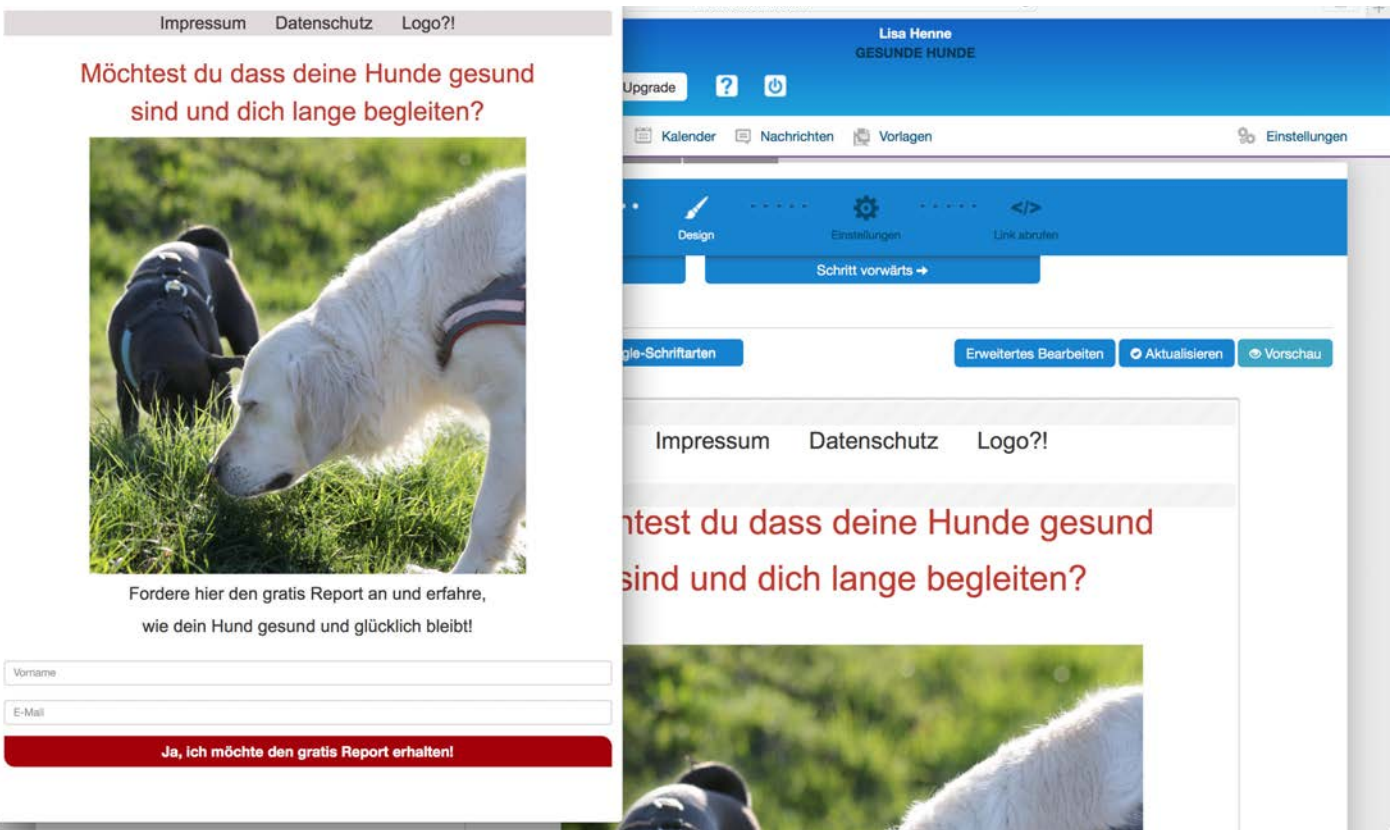

Um die DSGVO zu beachten, füge eine Checkbox unterhalb des Senden-Buttons ein. Diesen findest du wieder unter den Basis Feldern auf der linken Seite. Ziehe dieses Feld wieder per Drag and Drop nach rechts unterhalb des Senden-Buttons

| WBS Worldsoft Business Suite             | Lisa Henne<br>GESUNDE HUNDE                                |               |
|------------------------------------------|------------------------------------------------------------|---------------|
|                                          | Upgrade ? 🕛                                                |               |
| 🗏 CRM 🌺 EMS 💁 Factura 🔀 WebConnector ቆ 🖇 | vfiliate 🖂 Statistiken 🗐 Kalender 🗐 Nachrichten 🙀 Vorlagen | % Einstellung |
|                                          |                                                            |               |
| Basis                                    | Forders bies des protis Desert es und orfabre              |               |
| Radio Button                             | Fordere hier den graus Report an und enanre,               |               |
| - Auswählen                              |                                                            |               |
| Checkbox                                 | wie dein Hund gesund und glücklich bleibt!                 |               |
| Puer Text einzeil                        |                                                            |               |
| run Textfeld mehreilig                   | Vermeren                                                   |               |
| Paul HTML                                | Vorna ne                                                   |               |
| Description Beschreibung                 |                                                            |               |
| Description Opt-in                       |                                                            |               |
| Leerzeile                                | E-Mail                                                     |               |
| Senden-Button                            |                                                            |               |
| <b>Server-Button</b>                     |                                                            |               |
| Adresse                                  | Ja, ich möchte den gratis Report erhalten!                 |               |
| Spezial                                  |                                                            |               |
| Login 🌱                                  | Observices                                                 |               |
| Zahlungseinstellungen 💙                  |                                                            |               |
| Zusatzfelder                             | Def Ontion B                                               |               |
|                                          |                                                            |               |
|                                          |                                                            |               |
|                                          |                                                            |               |
|                                          |                                                            |               |

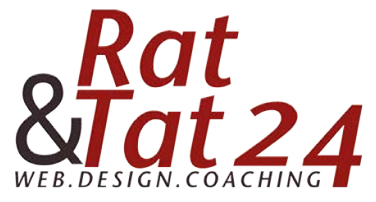

|                                          | GESUNDE HUNDE                                              |                   |
|------------------------------------------|------------------------------------------------------------|-------------------|
|                                          | Upgrade ? 🙂                                                |                   |
| 🛛 CRM 🎄 EMS 🕼 Factura 🧏 WebConnector 📲 A | ffiliate 🖂 Statistiken 🗰 Kalender 💷 Nachrichten 📸 Vorlagen | % Einstellur      |
|                                          |                                                            |                   |
|                                          | Fordere hier den gratis Report an un                       | id erfahre,       |
|                                          | wie dein Hund gesund und glücklic                          | Feld bearbeiten × |
|                                          | Vorname                                                    | Hauptseite        |
|                                          |                                                            | Validierung       |
|                                          | E-Mail                                                     |                   |
|                                          | Ja, ich möchte den gratis Report er                        | Optionen          |
|                                          | H                                                          | CSS-Klassen       |
|                                          |                                                            | Verstecktes Feld  |
|                                          |                                                            | 1                 |
|                                          | 2.                                                         |                   |

Klicke auf den bearbeiten Stift (1.) um die Optionen für die Checkbox zu verändern. Lösche die Auswahlfunktion mit Text so dass nur noch ein Feld zum Anhaken ohne Text stehen bleibt (2.). Lösche die beiden Optionen "Def.Option A + B". (3.) Eines der beiden Felder kannst du komplett löschen. (4.) Lösche außerdem auch die Beschriftung.

| WBS Worldsoft Business Su            | Lisa Henne<br>GESUNDE HUNDE                                    |                  |
|--------------------------------------|----------------------------------------------------------------|------------------|
|                                      | Upgrade ? 🙂                                                    |                  |
| 📧 CRM 🎄 EMS 🗐 Factura 🔧 WebConnector | 📲 SAffiliate 🖂 Statistiken 🗐 Kalender 🗐 Nachrichten 🙀 Vorlagen | So Einstellungen |
|                                      |                                                                |                  |
|                                      | Fordere hier den gratis Report an und erfahre,                 |                  |
|                                      | wie dein Hund gesund und glücklich bleibt!                     |                  |
|                                      | Vorname                                                        |                  |
|                                      |                                                                |                  |
|                                      | E-Mail                                                         |                  |
|                                      | そうけんしん ちろう ひんたん うけんしん ちんりけんしん                                  |                  |
|                                      | Ja, ich möchte den gratis Report erhalten!                     |                  |
|                                      |                                                                |                  |
|                                      | * + + css                                                      |                  |
|                                      |                                                                |                  |
|                                      | V                                                              |                  |

Gehe nun auf den "Pfeil (<->)" neben dem CSS und verkleinere damit das Feld bis es nicht noch kleiner geht. Siehe nächstes Bild.

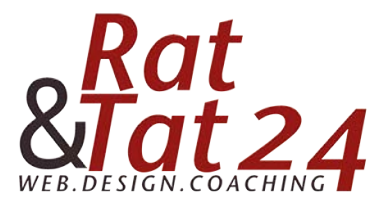

|                                        | Upgrade ?                                                   |                  |
|----------------------------------------|-------------------------------------------------------------|------------------|
| 📧 CRM 🌦 EMS 🕼 Factura 🕺 WebConnector 📲 | Affiliate 🖂 Statistiken 🗐 Kalender 🗐 Nachrichten 牘 Vorlagen | % Einstellungen  |
| A CRM 💥 EMS 🦕 Factura 🧏 WebConnector 📲 | Affliate Vorname                                            | 30 Einstellungen |
|                                        | E-Mail                                                      |                  |
|                                        |                                                             |                  |
| •                                      | Ja, ich möchte den gratis Report erhalten!                  |                  |

1. Daneben ziehst du jetzt wieder ein neues HTML-Feld. Der hintergrund wird Gelb. Daran erkennst du, dass dieses Feld daneben platziert wird.

2. Dieses HTML-Feld verkleinerst du mit dem Pfeil um eine Position so dass es direkt neben der Checkbox steht.

| WBS Worldsoft Busine                                                                                                    | ss Suite Lisa Henne<br>GESUNDE HUNDE                               |                 |
|----------------------------------------------------------------------------------------------------|--------------------------------------------------------------------|-----------------|
|                                                                                                    | Upgrade ? U                                                        |                 |
| 📧 CRM 🎄 EMS 🕼 Factura 🕺 WebConr                                                                                                    | ctor 📲 Affiliate 🖂 Statistiken 🗐 Kalender 🗐 Nachrichten 🙀 Vorlagen | % Einstellungen |
|                                                                                                    |                                                                    |                 |
| Basis ^                                                                                                    | Fordere hier den gratis Report an und erfahre,                     |                 |
| Radio Button                                                                                                    | units whether I formed second use of a Markitaka bila (bil)        |                 |
| - Auswählen                                                                                                    | wie dein Hund gesund und glucklich bleibt!                         |                 |
| Checkbox                                                                                                    |                                                                    |                 |
| Plane Text einzeilig                                                                                                    | Vorname                                                            |                 |
| Puer Textfeld mehrzeilig                                                                                                    |                                                                    |                 |
| nee HTML                                                                                                    |                                                                    |                 |
| Description Beschreibung                                                                                                    | E.Moi                                                              |                 |
| Description Opt-in                                                                                                    | L'INGI                                                             |                 |
| Leerzeile                                                                                                    | 1.                                                                 |                 |
| 1 Datei Upload                                                                                                    |                                                                    |                 |
| O Senden-Button                                                                                                    | Ja, ich möchte den gratis Report erhalten!                         |                 |
| Adresse 💙                                                                                                    |                                                                    |                 |
| Spezial 💙                                                                                                    |                                                                    |                 |
| Login 💙                                                                                                    |                                                                    |                 |
| Zahlungseinstellungen                                                                                                    | Etwas eingeben                                                     |                 |
| and the second second se |                                                                    | 100 1           |

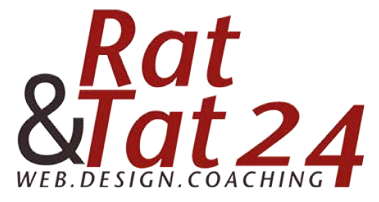

| CRM REMS Recture WebConnector IS Attiliate Statistiken Ralender Nachrichten Vorlagen De Einstellur<br>Fordere hier den gratis Report an und erfahre,<br>wie dein Hund gesund und glücklich bleibt!             |                                          | GESUNDE HUNDE                                              |               |
|----------------------------------------------------------------------------------------------------|------------------------------------------|------------------------------------------------------------|---------------|
| CRM 🔅 EMS 🔊 Factura 🛠 WebConnector IS Affiliate 🗠 Statistiken 🗈 Kalender 🔍 Nachrichten 🖹 Vorlagen 🔊 Einstellur<br>Fordere hier den gratis Report an und erfahre,<br>wie dein Hund gesund und glücklich bleibt! |                                          | Upgrade ? 🕐                                                |               |
| Fordere hier den gratis Report an und erfahre,<br>wie dein Hund gesund und glücklich bleibt!<br>Vorname<br>E-Meil<br>Ja, ich möchte den gratis Report erhalten!                                                | 🗏 CRM 쵫 EMS 🗐 Factura 🕺 WebConnector 📲 🕯 | dfiliate 🖂 Statistiken 🗐 Kalender 🧧 Nachrichten 📸 Vorlagen | % Einstellung |
| Fordere hier den gratis Report an und erfahre,<br>wie dein Hund gesund und glücklich bleibt!<br>Vorname<br>E-Mail<br>Ja, ich möchte den gratis Report erhalten!                                                |                                          |                                                            |               |
| Fordere hier den gratis Report an und erfahre,<br>wie dein Hund gesund und glücklich bleibt!<br>Vorname<br>E-Mail<br>Ja, ich möchte den gratis Report erhalten!                                                |                                          |                                                            |               |
| wie dein Hund gesund und glücklich bleibt!  Vorname  E-Mail  Ja, ich möchte den gratis Report erhalten!  Etwas eingeben  *                                                                                     |                                          | Fordere hier den gratis Report an und erfahre,             |               |
| E-Mall  Ja, ich möchte den gratis Report erhalten!  Etwas eingeben  *  *  *  *  *  *  *  *  *  *  *  *                                                                                                    |                                          | wie dein Hund gesund und glücklich bleibt!                 |               |
| E-Mail  Ja, ich möchte den gratis Report erhalten!  Etwas eingeben  **  Etwas eingeben  **  **  **  **  **  **  **  **  **                                                                                     |                                          | Vorname                                                    |               |
| Ja, ich möchte den gratis Report erhalten!                                                                                                    |                                          | P 143                                                      |               |
| Ja, ich möchte den gratis Report erhalten!         Image: sengeben         X                                                                                                    |                                          | E-Wall                                                     |               |
| Etwas eingeben                                                                                                    |                                          | Ja, ich möchte den gratis Report erhalten!                 |               |
| * + CSS /                                                                                                    |                                          | Etwas eingeben                                             |               |
|                                                                                                    |                                          |                                                            |               |
|                                                                                                    |                                          |                                                            |               |

Nun gehst du wieder in den Bearbeitungs-Modus. Hier kannst du dich an unserem Beispiel-Text orientieren! Siehe im nächsten Bild.

|                      | WBS Worldsoft Business Suite GESUNDE H                                                                                                    | ne<br>UNDE                        |
|----------------------|----------------------------------------------------------------------------------------------------|-----------------------------------|
|                      | Upgrade ? (1)                                                                                                    |                                   |
| L CRM                | 🖹 EMS 🗐 Factura 🕺 WebConnector 🎝 Affiliate 🖂 Statistiken 🛅 Kalender 🗐 Nachrichten 👰 Vorlagen                                                                                                    | So Einstellungen                  |
| * %                  | Formulare         Umfragen         Quick-Shop         Kundenadministration         API         Kalender           Feld bearbeiten         Feld bearbeiten                                                                                                    | ×                                 |
|                      | Hauptseite                                                                                                    |                                   |
|                      | Textfeld einzeilig                                                                                                    |                                   |
|                      | @ Quellcode         Q         %         Image: Contract of the state of the state of |                                   |
|                      | B I U S X <sub>4</sub> X <sup>4</sup> I I I I I I I I I I I I I I I I I I I                                                                                                    |                                   |
| Basis                | [P] 🖬 🖉 🚍 🖶 Ο 🛥 🕲                                                                                                    | beiten O Aktualisieren O Vorschau |
| Rad                  | Stil • Normal • Arial • 14 • 🛕• 🔯                                                                                                    |                                   |
| Aus     Che     Paul | Ich habe die Datenschutzerklärung zur Kenntnis genommen.<br>Ich stimme zu, dass meine Angaben und Daten zur Beantwortung meiner Anfrage elektronisch erhoben und gespeichert werden.                                                                                                    |                                   |
| Parts                | Hinweis: Du kannst deine Einwilligung jederzeit für die Zukunft per E-Mail an die E-Mail-Adresse info@de widerrufe                                                                                                    | n.                                |
| Part .               |                                                                                                    | esund                             |
| Description          |                                                                                                    |                                   |
| • Lee                |                                                                                                    | 2                                 |
| 1 Date               | hold a same same                                                                                                    |                                   |
| 💿 Sen                | and h share share                                                                                                    |                                   |
| Adres                | CSS-Klassen                                                                                                    | 100 C 17                          |
| Spezia               |                                                                                                    |                                   |
| Login                |                                                                                                    |                                   |
| Zahlur               | gseinstellungen                                                                                                    |                                   |
|                      |                                                                                                    |                                   |

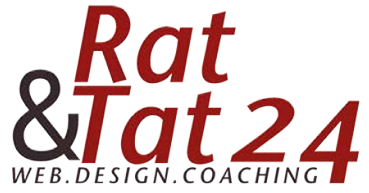

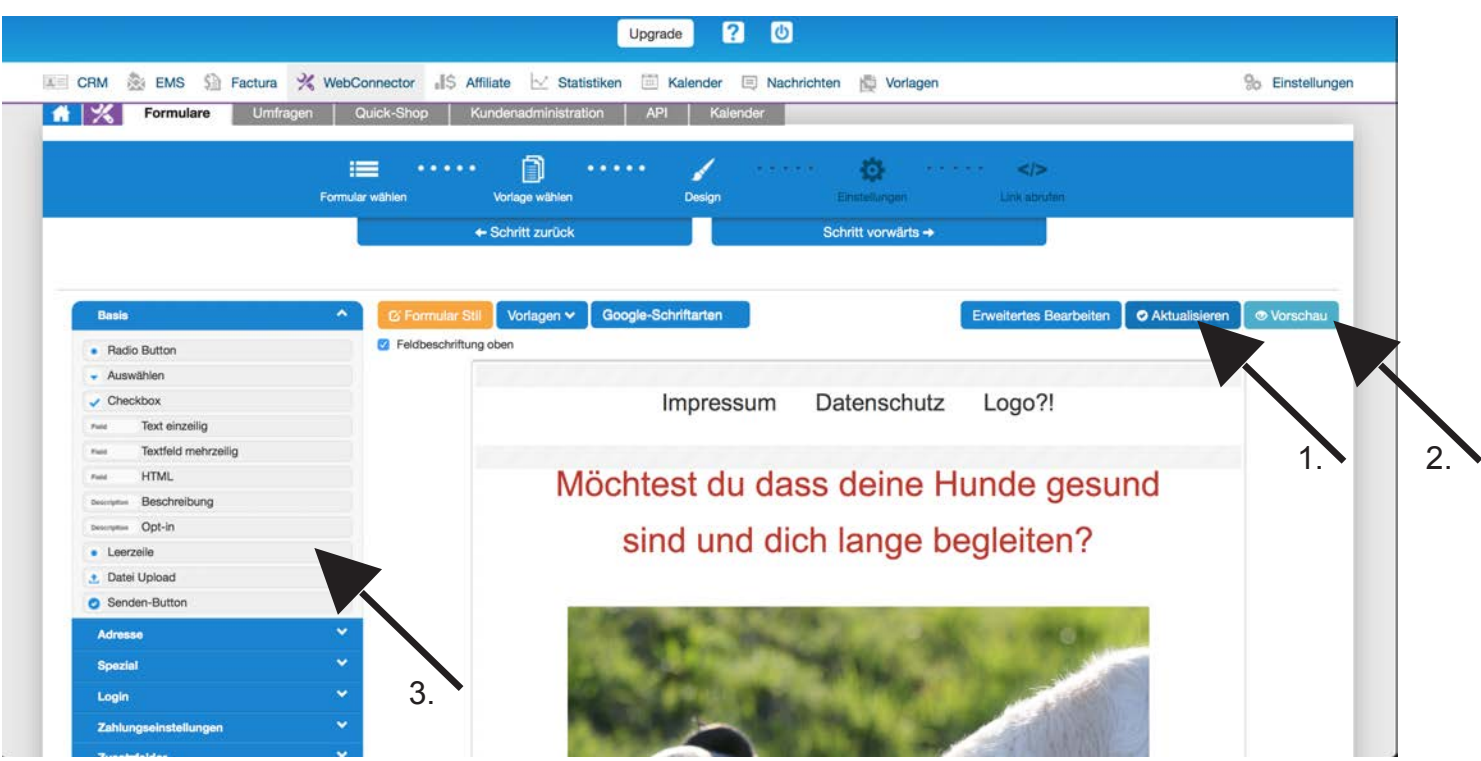

Klicke nun wieder auf Aktualisieren (1.) und lass dir das Ergebnis erneut über die Vorschau (2.) öffnen.

Wenn dir der Text unten zu weit am Senden-Button klebt, kannst du unterhalb von diesem eine Leerzeile einfügen. Diese findest du links bei den Basis-Feldern (3.).

| Impressum Datenschutz Logo?!                                                                                                    | Kontakt Rat & Tat 24   Professionelle Website und mobile Apps (PWA)        |
|----------------------------------------------------------------------------------------------------|----------------------------------------------------------------------------|
| Möchtest du dass deine Hunde gesund<br>sind und dich lange begleiten?                                                                                                    | Lisa Henne<br>GESUNDE HUNDE                                                |
|                                                                                                    | Nachrichten      Vorlagen     Schritt vorwärts →                           |
|                                                                                                    | Erweitertes Bearbeiten OAktualisieren OVorschau<br>ssum Datenschutz Logo?! |
| Fordere hier den gratis Report an und erfahre,<br>wie dein Hund gesund und glücklich bleibt!                                                                                                    | u dass deine Hunde gesund<br>nd dich lange begleiten?                      |
| Vorname E-Mail Da, Ich möchte den gratis Report erhalten! Ich habe die Datenschutzerklärung zur Kenntnis genommen. Ich stimme zu, dass meine Angaben und Daten zur Beantwortung meiner Anfrage elektronisch erhoben und gespeichert werden. Hinweis: Du kannst deine Einwilligung jederzeit für die Zukunft per E-Mail an die E-Mail-Adresse info@gesunde-hunde de widerrufen. |                                                                            |